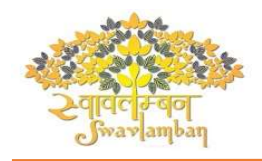

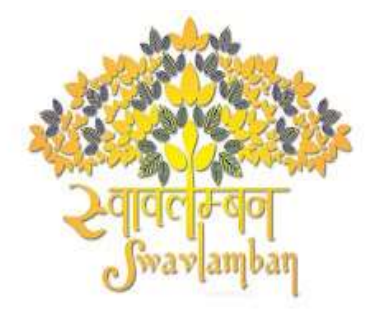

Department of Disability Affairs Ministry of Social Justice & Empowerment Government of India

Assistance to Persons with Disabilities for Purchase/Fitting of Aids And Appliances (ADIP)

# **USER MANUAL**

for

**ARJUN PORTAL** 

Version 1.0

Date:18.08.2023

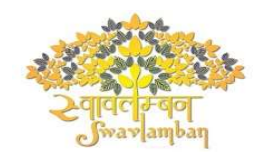

#### Introduction

Introduction The ADIP Scheme is in operation since 1981 with the main objective to assist the needy persons with disabilities in procuring durable, sophisticated and scientifically manufactured, modern, standard aids and appliances that can promote their physical, social and psychological rehabilitation by reducing the effects of disabilities and enhance their economic potential. Assistive devices are given to divyaangjan with an aim to improve their independent functioning and to arrest the extent of disability and occurrence of secondary disability. The aids and appliances supplied under the Scheme must have due certification. The scheme also envisages conduct of corrective surgeries, wherever required, before providing an assistive device. Under the Scheme, grants-in-aid are released to various implementing agencies (Artificial Limbs Manufacturing Corporation of India (ALIMCO)/National Institutes/Composite Regional Centre's/District Disability Rehabilitation Centre's/ State Handicapped Development Corporations/ NGOs, etc.) for purchase and distribution of aids and assistive devices

## **ARJUN PORTAL - QUICK START GUIDE**

#### Modules covered in ARJUN portal

- Online Beneficiary Registration
- Grievance/Feedback Form
- Agency Login for Assessment & Distribution
- Agency Login for Admin Work

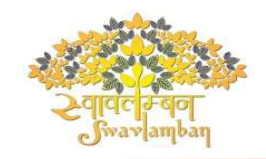

## Home Page

The website opened will be as follows: There is no change in previous and new home page

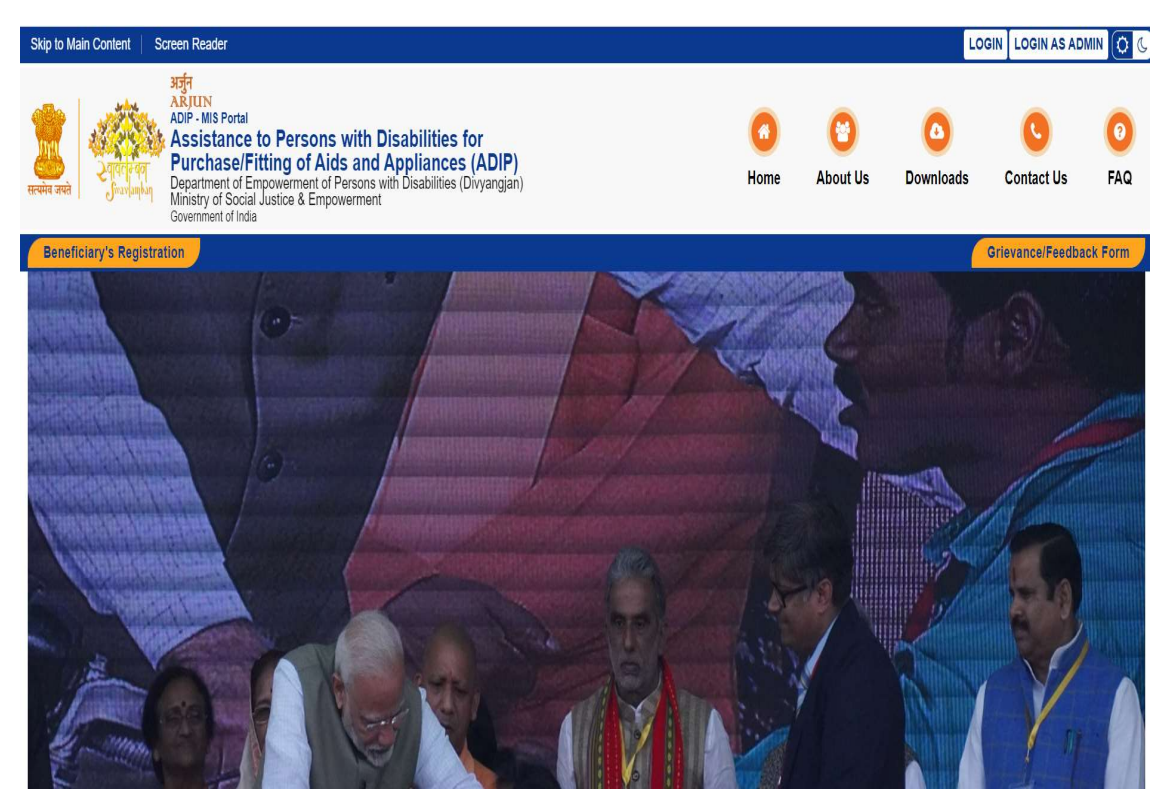

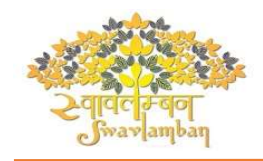

### **Beneficiary Registration**

Individual beneficiaries can register themselves by clicking on the Button "Beneficiary Registration" to Register into the Portal.

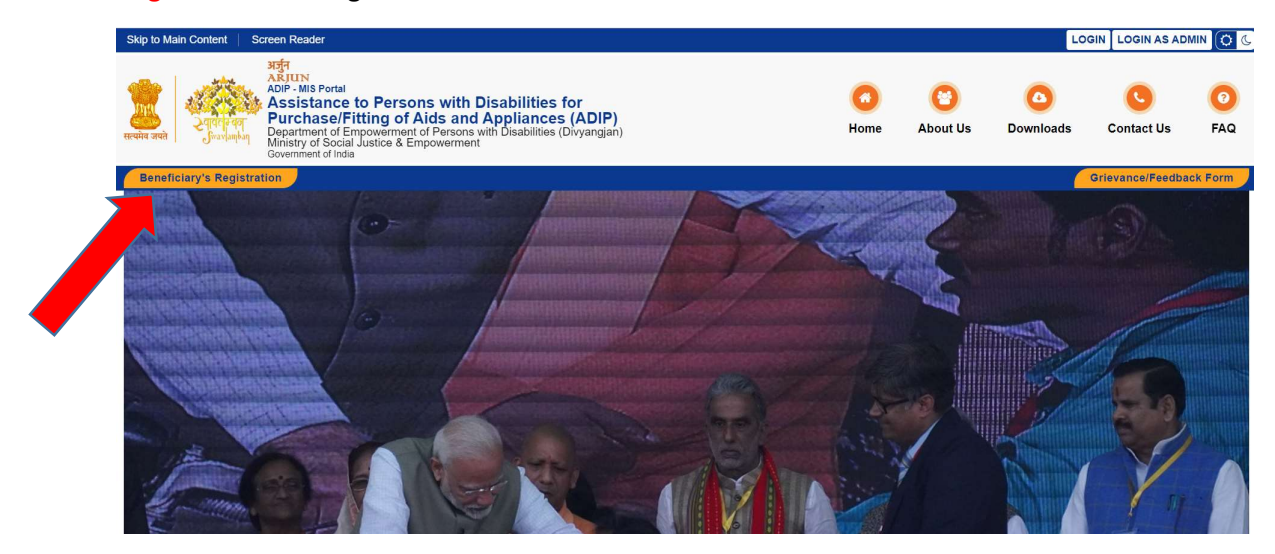

Already Registered – If user is already registered, can login thru UDID and mobile no

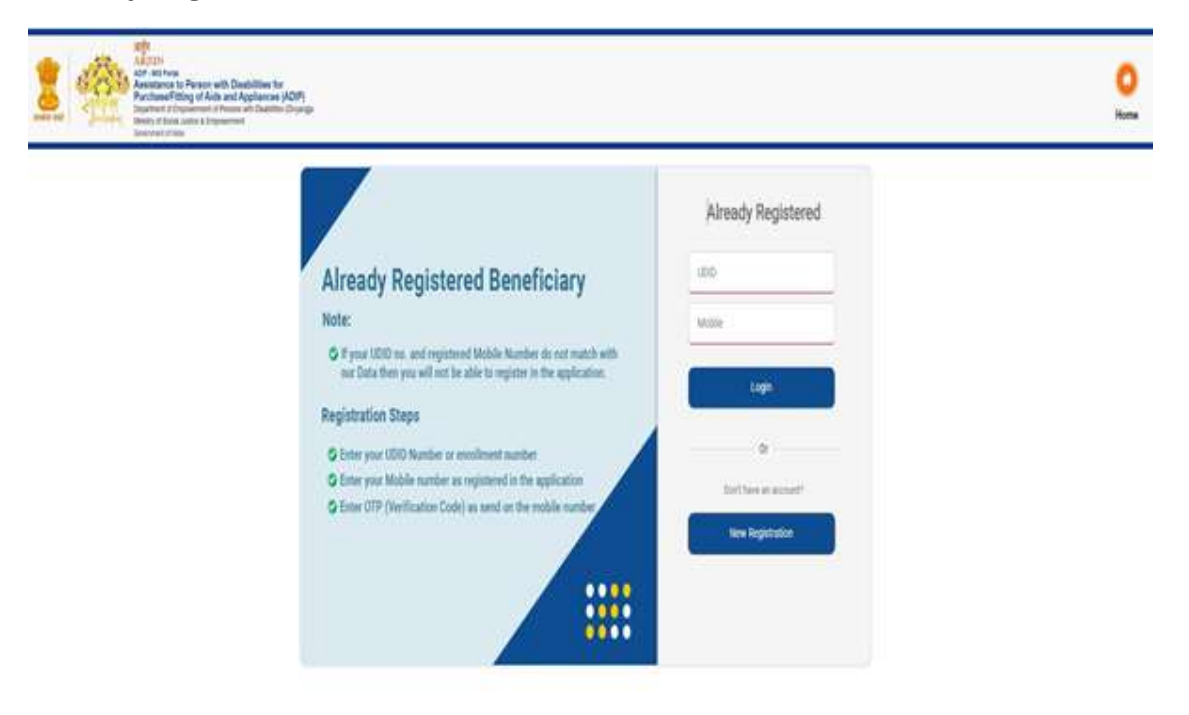

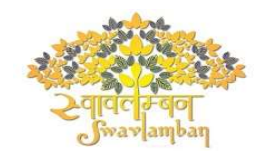

**New Registration** – For new Registration, Click on the **"New Registration"** for the first time registration.

| Service Andrew Street of Service Andrew Street of Service Andrew Service Andrew S | In Disabilities for<br>Anti-Applications (JOP)<br>https://www.inite.com/applications/<br>https://www.inite.com/applications/<br>applications/                                                                                                    |                    | 0 |
|----------------------------------------------------------------------------------------------------|----------------------------------------------------------------------------------------------------|--------------------|---|
|                                                                                                    | Aready Registered Beneficiary<br>Hore<br>Aready and the second second | Already Registered |   |
| For New Registra                                                                                                    | ation, user must have the followin                                                                                                    | ig: -              |   |

- UDID No or
- UDID Enrolment No

If none of the above is present, user need to enrol for UDID by clicking link <u>"Not having UDID</u> <u>No".</u> This will redirect to external UDID website.

After registering in UDID portal, enrolment no will be generated and using this enrolment no user can register in ARJUN portal.

Having UDID Number/Enrolment Number, user can Proceed by Entering Mobile Number and click on "Send OTP"

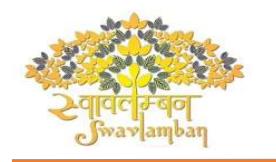

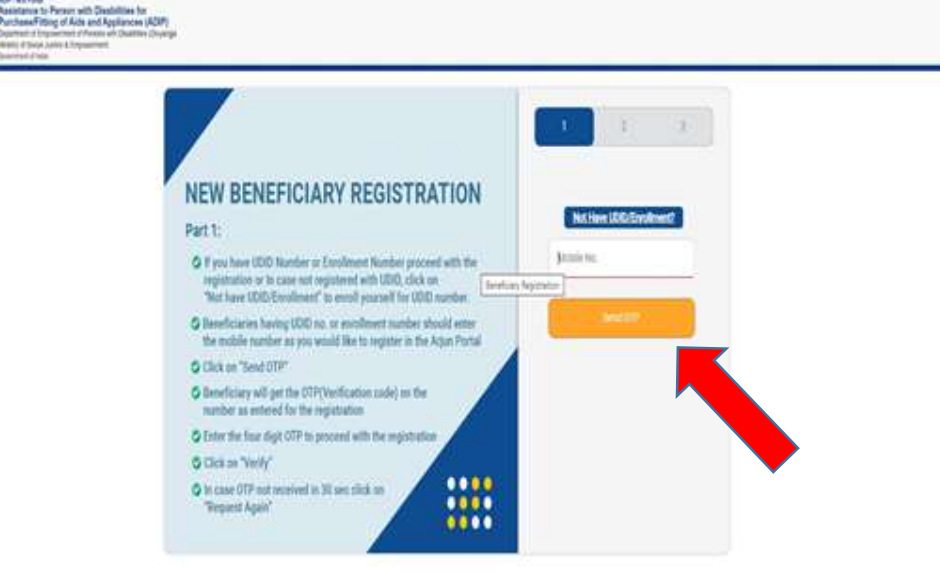

0

time

After clicking "Send OTP" button, OTP will be received on entered Mobile No. and click on "Verify" Button

If OTP is not received within 30 sec. on entered Mobile Number, Click on the "Request Again" Link

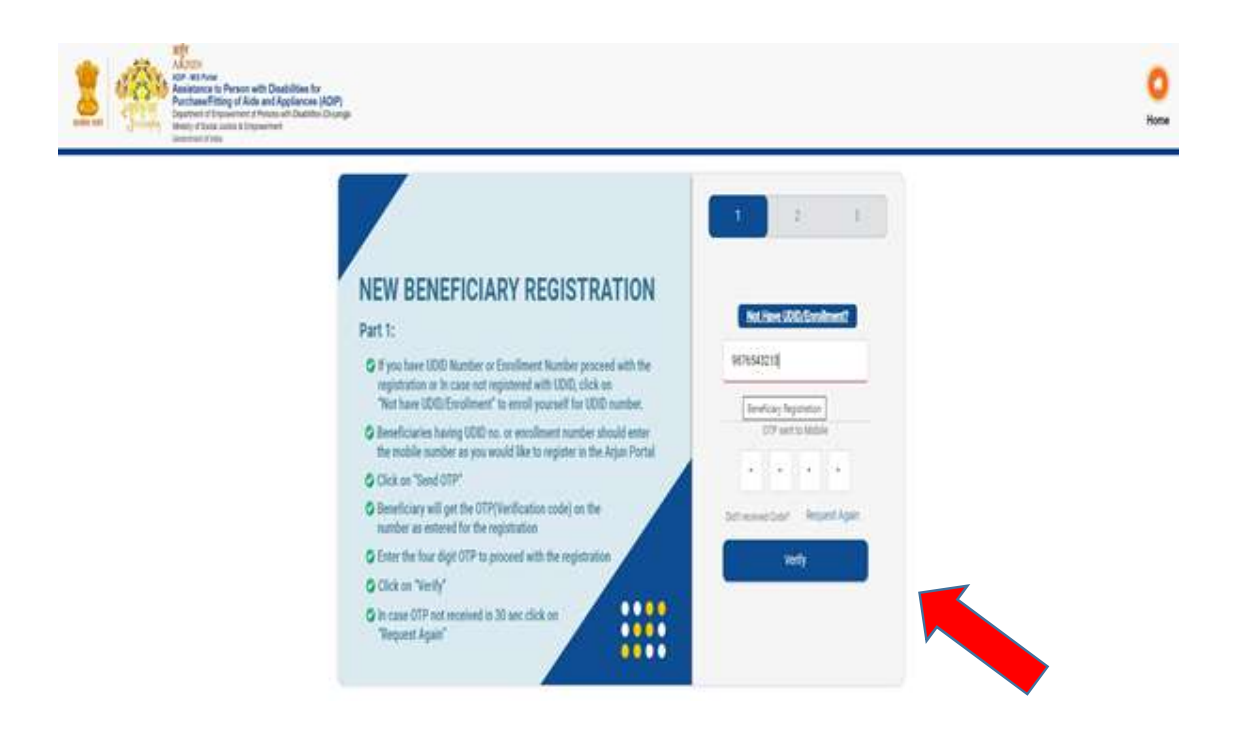

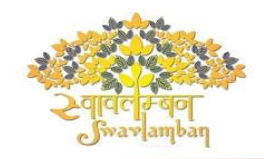

Now Enter UDID or Enrollment Number and DOB and Click on "Next" Button.

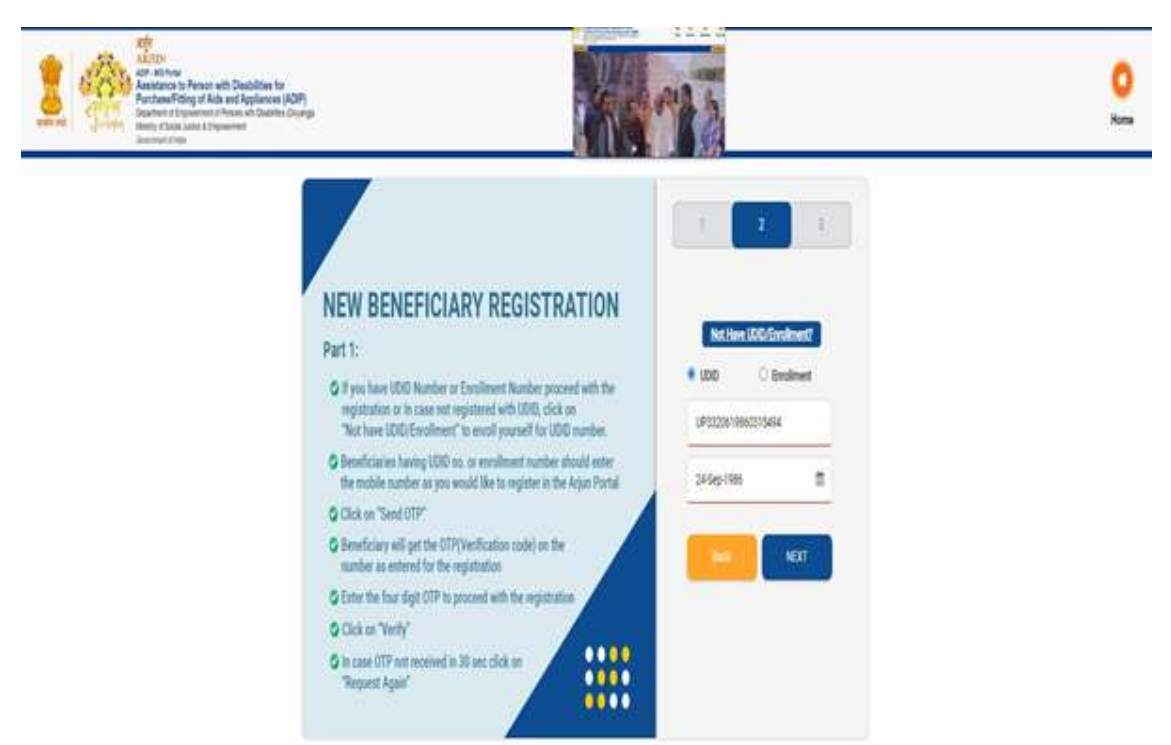

Select "Center" and "Item" from the given List and Click on "Submit" Button.

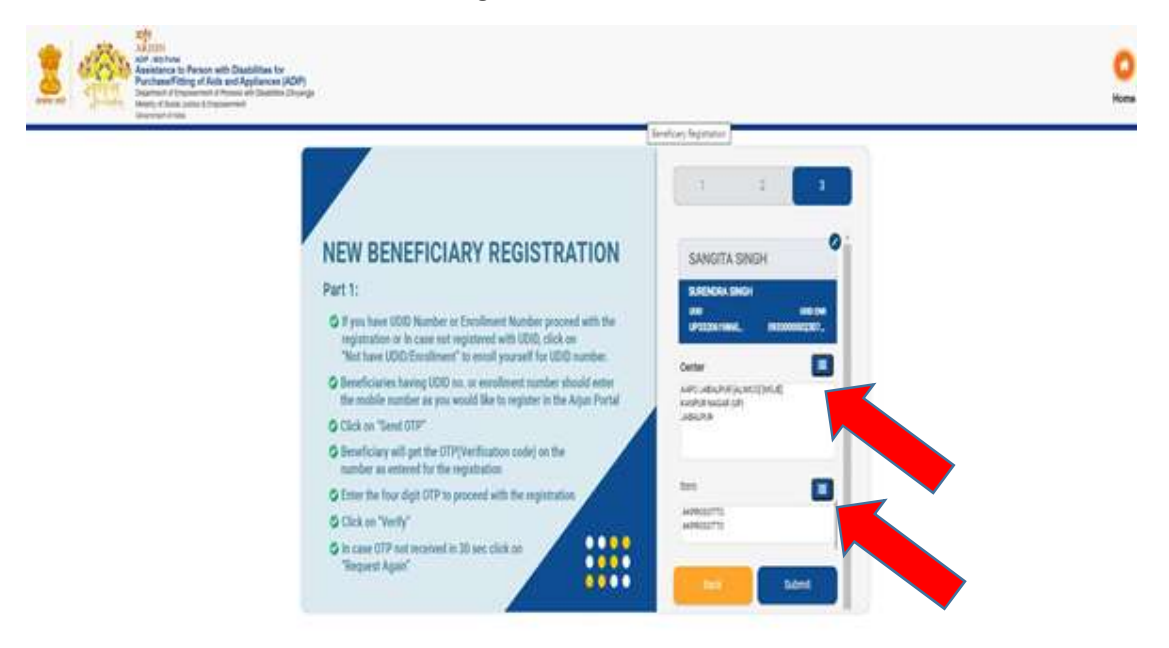

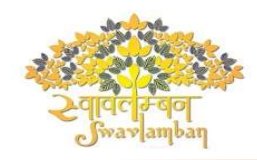

In Case of Not Having UDID Number /Enrollment Number, Fill the complete form by entering Personal Details, Disability Details, Employment Details and Identity Details.

|                                                                                 | > As per RPWD Act, 2016, UDID card can be issued by                                                | y home district hospital as well as the hospital where the PWD       |
|---------------------------------------------------------------------------------|----------------------------------------------------------------------------------------------------|----------------------------------------------------------------------|
| Person with Disability Registration                                             | Choose Regional Languag                                                                            | ge Download Form Already Having Disability Certificate               |
| 1 PERSONAL DETAILS 2 DISABILI                                                   | ITY DETAILS 3 EMPLOYMENT DETAIL                                                                    | IS > 4 IDENTITY DETAILS                                              |
| Personal Details<br>Applicant First Name *                                      | Applicant Middle Name                                                                              | Applicant Surname                                                    |
| आवेदक का पहला नाम *                                                             | आवेदक का मध्य नाम                                                                                  | आवेदक का उपनाम                                                       |
| (Click on the text to see the suggestions / hints)<br>Applicant Father's Name * | (Click on the text to see the suggestions / hints)<br>Applicant Mother's Name*                     | (Click on the text to see the suggestions / hints)<br>Date of Birth* |
| Gender *                                                                        | Mobile Number                                                                                      | Age (Auto calculate based on date of birth)                          |
| Please Select Gender                                                            | +91                                                                                                |                                                                      |
| E-Mail Id                                                                       | (mobile number can be used upto only <sup>f</sup> Mark of Identification<br>Mark of Identification | Category *                                                           |
| (email can be used upto only four application)                                  |                                                                                                    | Please Select Category                                               |
| Blood Group                                                                     | Marital Status                                                                                     |                                                                      |
| Please Select Blood Group                                                       | Please Select Marital Status                                                                       |                                                                      |
| Relation with PwD<br>(Person with Disability) *                                 | Name of Guardian / Caretaker / Attendant / Related person *                                        | Contact No. of Guardian / Caretaker / Attendant /<br>Related person  |
| Please Select Relation with PwD                                                 |                                                                                                    |                                                                      |
| Photo * Choose File No file chosen                                              |                                                                                                    | Signature / Thumb / Other Print<br>Choose File No file chosen        |
| (Only jpeg, jpg and png image with size 15 KB to 100 KB allowed                 | PHOTO PREVIEW                                                                                      | (Only jpeg, jpg and png image with size 3 KB to 30 KB allowed)       |

\*\*Thank You\*\*